## **ISCRIZIONE ORATORIO ESTIVO 2023**

Ciao quest'anno ci appoggeremo ad una piattaforma, usata da moltissimi oratori, per la gestione delle attività dell'oratorio estivo ed invernale (catechesi).

Per iniziare occorre inserire i dati di vostro figlio, questa operazione va fatta solo la prima volta poi il portale creerà un profilo del ragazzo (come quello del registro elettronico della scuola) e di anno in anno andrà ad aggiornarsi da solo.

Cliccando il link

https://sansone.clsoft.it/ords/f?p=112:999:::NO::G,CS:141,VeY1c1wV1G6/yeQ7Lr1qq6baCtE=

Sansone - Registrazione Signo Comunità Santi apostoli L'uci dati vengono memorizzati solo per la registrazione in Sansone fino al 15/06/2023 10:12. La registrazione deve essere completata presso la segreteria entro tale data. Norre proval Signo re proval Signo re proval Signo re proval Signo re proval Cogno re proval Cogno re proval

Si aprirà questa pagina: occorre compilarla in tutti i suoi campi.

| Come numero | ICE si intende il | nrimo numero | da chiamare i  | n caso  | di emergenza   |
|-------------|-------------------|--------------|----------------|---------|----------------|
|             |                   | prino numero | ua cilialitate | II Caso | ui eineigenza. |

| *                                     | 20010<br>MI                                                           |
|---------------------------------------|-----------------------------------------------------------------------|
| * Codice fiscale                      | CGNNPR15T52H264Q Codice Fiscale formalmente corretto Genera cod.fisc. |
| * Classe ( anno 2022/2023 )           | 2a elementare 🗸                                                       |
| * Email ( del genitore se minorenne ) |                                                                       |
| Telefono abitazione                   |                                                                       |
| Telefono altro                        |                                                                       |
| * Telefono (Emergenze - ICE)          |                                                                       |

Il sistema riconosce la data di nascita inserita sotto il nominativo del bambino e se è minorenne fa inserire i **Campi Genitori** come nella foto qui sotto:

| Sansone - Registrazione |               |  |  |
|-------------------------|---------------|--|--|
| *                       | 20010         |  |  |
| *                       | MI            |  |  |
|                         |               |  |  |
| Padre                   | nome papà     |  |  |
|                         | cognome papà  |  |  |
| Nato a                  |               |  |  |
| Nato il                 | 12121970      |  |  |
| Cellulare               | 34565434321   |  |  |
|                         |               |  |  |
| Madre                   | nome mamma    |  |  |
|                         | cognome mamma |  |  |
| Nata a                  |               |  |  |
| Nata il                 | 12211969      |  |  |
| Cellulare               | 34565434321   |  |  |

Vanno inseriti i dati dei genitori e poi in fondo autorizzare una serie di Dati.

|   | Autorizza Dati 🛛 🖌                                                                         | Autorizza Foto 🛛 🗸          | Autorizza Soccorso 🛛 🔽 | Autorizza Uscite 🛛 🖉 |
|---|--------------------------------------------------------------------------------------------|-----------------------------|------------------------|----------------------|
|   | <ul> <li>Privacy Autorizzo la memorizzazione dei dati per<br/>Campi obbligatori</li> </ul> | la registrazione in Sansone |                        |                      |
| S | Scegli il modello del modulo da stampare                                                   |                             |                        |                      |
|   | * Modello Seleziona il modello da utilizzare                                               | v                           | Genera Modulo 🖉        |                      |

Una volta completati tutti i campi occorre selezionare il modulo **"modulo per iscrizioni oratorio estivo 2023"** dal menu a tendina (come indicato nel rettangolo rosso) e cliccare **Genera modulo** (come indicato dalla freccia rossa).

| Scegli il modello del modulo da s | tampare                                          |                 |
|-----------------------------------|--------------------------------------------------|-----------------|
| 5                                 | Seleziona il modello da utilizzare               |                 |
|                                   | Modulo per iscrizioni oratorio estivo 2023       |                 |
| * Modello                         | Seleziona il modello da utilizzare 🗸 🗸           | Genera Modulo 🖄 |
|                                   | Selezionare il modello per il modulo da stampare |                 |

Cliccato Genera modulo si aprirà questa pagina che vi permetterà di scaricare il modulo già pre-compilato da firmare, stampare e portare in oratorio.

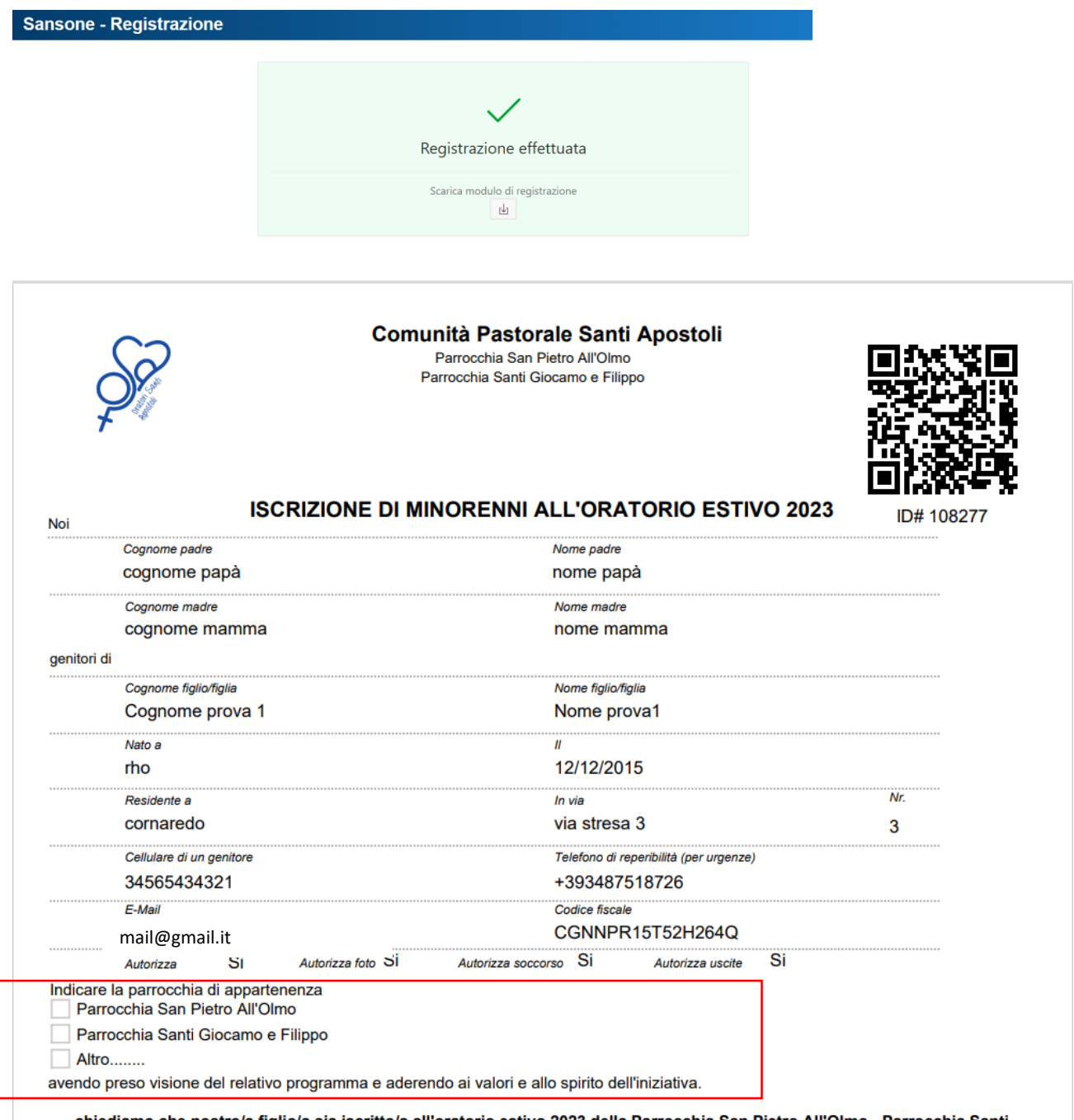

chiediamo che nostro/a figlio/a sia iscritto/a all'oratorio estivo 2023 della Parrocchia San Pietro All'Olmo - Parrocchia Santi Giocamo e Filippo

Considerate le tipologia di attività indicate nel programma, autorizziamo inoltre la partecipazione di nostro/a figlio/a anche alle attività che si

## Alcune parti vanno inserite a mano sul modulo stampato come:

La parrocchia di appartenenza (l'oratorio estivo poi si potrà frequentare anche nell'altra sede)

| collaboratóri.<br>Dichiariamo infine di aver letto e compreso l'informativa sul tra<br>St. prestiamo il consenso al trattamento di foto e video<br>No, NON prestiamo il consenso al trattamento di foto e                     | ttamento dei dati.<br>secondo quanto descritto dall'Informativa<br>video secondo quanto descritto dall'Informativa                                                                                                    | Alcune firme per i genitori                                                                                                    |
|----------------------------------------------------------------------------------------------------|----------------------------------------------------------------------------------------------------|----------------------------------------------------------------------------------------------------|
| Luogo e data, Firma del padre                                                                                                    | Firma della madre                                                                                                    |                                                                                                    |
| DA COMPILARE SE IL MODU<br>Il sottoscritto, consapevole delle conseguenze amministrative<br>DPR 445/2000, dichiara di aver effettuato la scelta/richiesta i<br>316, 337 ter e 337 quater del codice civile, che richiedono il | ILO E' FIRMATO DA UN SOLO GENITORE<br>e penali per chi rilasci dichiarazioni non corrispondenti a verità, ai<br>osservanza delle disposizioni sulla responsabilità genitoriale di ci<br>consenso di entrambi i genitori. | i sensi del<br>ui agli artt.                                                                                                    |
| Luogo e data ,                                                                                                    | Firma di un genitore                                                                                                    |                                                                                                    |
| Comunită<br>Parrocchia Santi Giocamo e Filippo Comaredo Via                                                                                                    | I Pastorale Santi Apostoli<br>S. Martino, 2 - Parrocchia San Pietro Al'Olmo Cornaredo Via Magenta, 6                                                                                                    |                                                                                                    |
| NOTIZIE part<br>Cognome prova 1 No<br>(e considiabile consegnant                                                                                                    | icolari relative a<br>me prova1Classe 2a                                                                                                    | Molto importante da compilare il<br>modulo Allergie/intolleranze o<br>eventuali terapie da consegnare in<br>busta chiusa al momento della |
| Segnaliamo al Responsabile dell'Oratorio le seguenti notizie                                                                                                    | particolari e riservate che riguardano nostro/a figlio/a:                                                                                                    | consegna del modulo in segreteria                                                                                                    |
| Patologie ed eventuali terapie da segnalare                                                                                                    |                                                                                                    | consegna del modulo in segreteria.                                                                                                    |
|                                                                                                    |                                                                                                    |                                                                                                    |

Allergie e intolleranze ( anche agli alimenti)

Altro

Una volta compilato tutto si può andare in una delle due segreterie e per consegnare il modulo e versare il Credito.

## **ATTENZIONE**: portate con voi i soldi (o la ricevuta del bonifico) insieme al modulo per l'iscrizione all'oratorio estivo, così le segretarie posso caricarvi i soldi sulla piattaforma.

Il credito sono i soldi che in contanti vengono portati in segreteria, le segreterie si occupano di caricarveli (con relativa ricevuta e tracciabilità) sul portale di vostro foglio. Dal portale infatti poi autonomamente potrete iscriverlo alle settimane e alle gite.

Il credito può essere portato come contati alle segretarie al momento dell'iscrizione e poi in seguito durante gli orari di apertura delle segreterie.

Ma posso fare un bonifico invece che venire con i contanti? SI ma devo portare in segreteria la ricevuta di avvenuto bonifico cartacea (poiché la segretaria la ritirerà ai fini della contabilità).

Ho fatto il bonifico ma non vedo i soldi sul portale come mai? È normale perché la ricarica sul portale non avviene subito dopo aver effettuato il bonifico ma avviene solo quando porterete la ricevuta in segreteria poiché sono le segretarie che ricaricano i soldi sul vostro account.

Mio figlio è delle medie può venire da solo a portare i soldi e il modulo? Se il ragazzo è delle medie può portare da solo il modulo (solo se è già firmato e compilato dai genitori) e i soldi.

Ma se ho più figli? Nessun problema va creato un modulo per ogni figlio e portati tutti i moduli alla segreteria con i soldi, sarà poi in segreteria che assoceranno i due (o più) figli insieme e potrete utilizzare un'unica credenziale di accesso sia per un figlio che per l'altro.

(esempio ho due figli Sara e Luca, Mi invieranno in automatico una volta andata in segreteria a consegnare in modulo e versare i soldi due account quello di sara e quello di Luca. Io genitore però anche entrando con l'account di sarà potrò iscrivere anche luca e vice versa e così usufruire degli sconti sui fratelli, anche i soldi di conseguenza per pagare gite e settimana saranno in comune.

Posso però mettere un tetto massimo di spesa (quanto può spendere al giorno con il bracciale) differente fra i due figli.

Questo sistema vi permette da casa di gestire tutto (basta portare una volta i soldi in segreteria). Da casa infatti potrete iscrivere i vostri figli alla settimana in oratorio e alle gite. Potrete vedere a che ora è entrato in oratorio vostro figlio e avere vari report completi di tutte le spese effettuate dal ragazzo e da voi con relative causali.

Le uscite non vengono segnata dal braccialetto, l'oratorio termina alle 17:30.

Per i bambini delle elementari è obbligatorio che un genitore (o nonni/amici/babysitter .. con la dedica firmata dai genitori, con fotocopia carta d'identità allegata da portare in segreteria) venga a prenderli.

Per i ragazzi delle medie al termine delle attività (17:30) sono liberi di lasciare l'oratorio in autonomia.

IBAN CORNAREDO IT59K0306909606100000011833

IBAN SAN PIETRO ALL'OLMO IT21C0306909606100000127080

Per altre informazioni: <u>oratoriosanluigicornaredo@gmail.com</u> <u>oratoriocornaredo@comunitasantiapostoli.it</u>